表示されます。

ます。

(お知らせ)

150

#### ETC車載器と接続して使う 車載用カメラ(リヤビューカメラ)に 2台目のモニターと組み合わせる 切り換える ETC車載器からの情報に連動して、本機から 2台目のモニターに、本機のオーディオの映 ■ 料金履歴のリストを表示するには 料金案内などを行います。 像が表示されます。オーディオの画面を表示 HDS635RD・HDS625RDは、リヤビュー メニュー画面 情報 から また、料金所で支払った料金のリストを見る 中に現在地を押すと、本機にナビゲーション カメラが付属しています。 ETC料金表示を選ぶ ことができます。 画面を表示したまま、2台目のモニターに選 ● ETC車載器を本機に接続するには、別売の んだオーディオの映像を出力できます。 「情報」AUDIO設定 ナビ設定 初期設定 戻る HDS635RD+HDS625RD 進備 [TV、DVD(VCD)、デジタルTV/外部入力のみ] ETC車載器接続コードが必要です。 ●決定● 選ぶ ● カメラスケールを設定してくだ De D ●ETC車載器接続時は、地図画面にETCと 2台目のモニターでオーディオ画面 **さい**。(☞26ページ) VICS情報 FM文字多重放送 渋滞データバンク 広域避難場所 を表示する 缺定 決定 HDS635TD/D·HDS625TD/D ETC拡大図を「表示する」に設定してくだ ナビ案内音量 ETC料金表示 システム情報 お知らせ 例)ナビゲーション画面を表示中に、2台目 さい。(☞156ページ) カメラ割込みを「する」に設定し、 のモニターでオーディオを表示する。 カメラスケールを設定してくだ ETC車載器を本機に接続すると、ETC車載 [本機] ETC料金履歴 **さい。**(☞26ページ) 器側の機能が一部制限されます。 能太 ● ETC車載器の一部のボタンは操作できません。 1650円 車のシフトレバーを「R(リバース) 2006/07/0: 他の機器(別売品)と組み合わせて使う ● ETC 車載器からの音声案内は行いません。 に入れる 下関 ~ 福岡本線 ナビゲーションから音声または画面表示で 福岡 案内されます。ただし、以下のようなとき ●料金履歴のリストが表示されます。 ナビゲーション画面が表示されます。 は、ETC車載器から音声案内されます。 (100件まで) ETCカードを入れたままエンジンをかけ [2台目のモニター] ● 100件を超えると古い順にデータが消去されます。 た(ACCをONにした)とき 「ETCカードが挿入されています。」など ●件数が多いと、表示されるまでに時間 がかかります。 と音声案内されます。 カメラの映像が表示されます。 ETCカードを入れたままエンジンを切ったとき ● SDメモリーカードに保存 を タッチすると、表示中の画面をSD ビュー 押す 「カードが残っています。」と音声案内されます。 (お知らせ) ・オーディオ画面表示時および音声出力と メモリーカードに保存できます。 ●車のシフトレバーを[B]に入れないと、 ●選んだオーディオを表示します。 画面表示を「切」(パワーOFF)にしてい カメラの映像は表示されません。 る場合は、ETC車載器から音声案内され ●2台目のモニターは、本機を接続した入 お願い ● 画 面 OFF 設 定 が 「 パ ワ ー OFF | 時 で も、 カモード(「ビデオ入力」など)に切り換 自動的に電源が入り、カメラの映像が表示 ●料金所付近では、料金履歴を確認しないで えてください。 拡大図が表示されないETC料金所について されます。(☞168ページ) ください。 別 ●新しく設置されたETC料金所などでは、 車載用ビデオ/ビデオカメラと 売品 料金履歴画面表示中は、ETC車載器は路側 ● チルト/イジェクト画面表示中は、シフト 拡大図が表示されない場合があります。 アンテナと通信できません。料金所で開閉 レバーを「R1に入れてもカメラの映像は表 組み合わせる そのときは、音声案内のみ行います。 バーが開かず、事故の原因になります。 示されません。 HDS635RD/D·HDS625RD/D TILT を押して、チルト/イジェクト画面を ■ 料金履歴の詳細を見るには 消去してください。 ●ETCゲートを通過してすぐに右左折する オーディオメニュー(110ページ)から 詳細を見たい項目を選ぶ ルートを通る場合などは、料金の音声案内を中 外部入力を選ぶ お願い ETC料金履歴 SDメモリーカートに保存 Ev 戻る 断し、ルート音声案内を行う場合があります。 ●カメラの映像は、視野・距離感が目視時と ● 万一、利用できない場合は、「ETCゲートはご ◆ (決定)→ 選ぶ ● 選ぶ 太宰府 Π⊞ は異なります。車両をバックさせる際には、 利用できません。と音声案内されます。一般車 必ず目視で確認してください。 線をご利用ください。 福岡本線 SD $\mathbf{O}$ 0 (決定) 決定 缺定 決定 ● オーディオを表示している場合は、ETC 車載 実際の視野 カメラの視野 外部入力 iPod よく使うボタンを設定する 器から音声案内されます。ただし、ルート案内・ 拡大図割込(☞168ページ)が「する」に設定 ●車載用ビデオなどの映像が表示されます。 ETC料金履歴詳細情報 SDメモリーカートに保存 民る されている場合は、自動的にETC拡大図を表 (お知らせ) 示し、ナビゲーションから音声案内されます。 2006/07/02 12:34 通過 ● HDS635TD · HDS625TDには、車載用 ● 表示される金額は、割引などにより実際に請 ビデオ/ビデオカメラを接続できません。 求される金額とは異なる場合がありますので、 ご了承ください

| ナビ基本設定                                                        | 項目                              | 設定                                                                                                    |
|---------------------------------------------------------------|---------------------------------|----------------------------------------------------------------------------------------------------|
| ッツートップメニューから、                                                 | 画面の明るさ(昼)                       | ●「 <b>1</b> 」「2」「3」「4」<br>(問) (陪)                                                                                                    |
| 情報/設定 を選ぶ                                                     | 昼画面の明るさを調整する。                   |                                                                                                    |
| AUDIO O CD/DVD 圆 名称で探す 日本                                     | 画面の明るさ(夜)                       | ●「1」「2」「3」「4」<br>(問) (陪)                                                                                                    |
| <ul> <li></li></ul>                                           | 夜画面の明るさを調整する。                   |                                                                                                    |
|                                                               | <b>マップセレクト(昼)</b> (IFF41ページ)    | ●「 <b>クルージング</b> 」ルートが見やすい配色<br>●「トラフィック」 VICS情報が目やすい配色                                                                                                    |
| AUDIOをOFF3る 画面OFF 備報/設定 ルートを消す                                | 昼曲面の地図の配色を変更する。                 | ●「タウン」市街区を色分けし、市街情報をより際立たせた配色                                                                                                    |
| 2 <u>ナビ設定</u> →                                               |                                 | ●「トワイライト」夕暮れや夜間、トンネル内など、暗い車中で見やすい配色                                                                                                    |
| ナヒ基本設定を選ぶ                                                     | <b>マップセレクト(夜)</b> (18741ページ)    | ●「クルージング」…ルートが見やすい配色<br>●「トラフィック」 VICS情報が見やすい配合                                                                                                    |
|                                                               | 夜画面の地図の配色を変更する。                 | ●「タウン」市街区を色分けし、市街情報をより際立たせた配色                                                                                                    |
| ナビ基本設定 ナビ詳細設定 登録ポイント その他のデータ                                  |                                 | ●「 <b>トワイライト</b> 」タ暮れや夜間、トンネル内など、暗い車中で見やすい配色                                                                                                    |
| ナビ案内音量     □ 読込/保存     データ消去                                  | ルート色(一般道)                       | ●「 <b>ピンク</b> 」 ●「黄」 ●「緑」                                                                                                    |
|                                                               | 一般道のルートの色を変更する。                 |                                                                                                    |
| 3 設定したい項目を選ぶ                                                  | ルート色(高速道)                       | ●「 <b>紫</b> 」    ●「黄緑」    ●「黄緑」    ●「水色」                                                                                                    |
| 画面の明るさ(屋)<br>画面の明るさ(夜)<br>1                                   | 高速道のルートの色を変更する。                 |                                                                                                    |
| マップセレクト(量)         クルージング           マップセレクト(位)         トワイライト | ビープ音                            | •「 <b>シンプル</b> 」 •「クール」 •「リラックス」 •「OFF」                                                                                                    |
| ルート色(一般道) : ビンク     ルート色(高速道) : 紫                             | 操作時に出るビープ音を設定する。                |                                                                                                    |
| <ul> <li>▲ ▶ で次ページを表示</li> </ul>                              | 音声ガイド                           | ●「 <b>する</b> 」ナビの基本的な機能に関する操作を音声で案内します。(音声ガイド)<br>●「したい」 音声ガイドは案内されません                                                                                                    |
| - 各項日を設定する                                                    | 音声ガイドを案内する/しないを設定する。            |                                                                                                    |
| 4 (啄右表)                                                       | <b>オープニング</b> (☞148ページ)         | ●「カスタマイズ」 ●静止画ファイルのリストから画像を選ぶ。                                                                                                    |
|                                                               | HDDに保存した静止画データをオープニング画面として利用する。 | ●「標準に戻す」お買い上げ時の画面に戻ります。                                                                                                    |
|                                                               | お気に入りジャンル                       | <ul> <li>● ジャンルを選ぶ</li> </ul>                                                                                                    |
|                                                               | 検索によく使うジャンルを「お気に入りジャンル」としてまとめて、 | ●「駅」    ●「ガソリンスタンド」●「駐車場」    ●「ファーストフード」                                                                                                    |
|                                                               | ンヤノル快索や周辺快索のとさに位立てる。(100シャノルまで) | ●   ファミリーレストラン」 ●   郵便局」     ●   抦院・医院」    ●   都市銀行」<br>● 「地方銀行       ● 「コンビニエンスストア   ● 「バリアフリートイレ                                                                                                    |
|                                                               |                                 | ● 表示したいランドマークを選ぶ                                                                                                    |
|                                                               |                                 |                                                                                                    |
|                                                               | (ランドマーク☞31ページ)                  | ●                                                                                                    |
|                                                               |                                 |                                                                                                    |
|                                                               |                                 |                                                                                                    |
|                                                               |                                 | ■ <u>3052×7−</u> 2<br>■ <u>1052×7−</u> 2<br>■ <u>1052×7−</u> 2<br>■ <u>1052×7−</u> 2<br><u>1050×7−</u> 2<br><u>1050×7−2</u><br><u>1050×7−2</u><br><u>1050×7−2</u> |
|                                                               |                                 | I □ □ □ □ □ □ □ □ □ □ □ □ □ □ □ □ □                                                                                                    |
|                                                               |                                 |                                                                                                    |

(太字はお買い上げ時の設定です。)

| 地図表示設定                                                                                                    |                                         | 項目                                                  |                                                     | 設が                                                                            | 2                                                                                   |
|----------------------------------------------------------------------------------------------------|-----------------------------------------|-----------------------------------------------------|-----------------------------------------------------|-------------------------------------------------------------------------------|-------------------------------------------------------------------------------------|
| 1 ツートップメニューから、                                                                                                    | <b>高速道マップ(都市間)</b><br>都市間高速を走行時に表       | (☞29ページ)<br>示する地図を設定する。                             | ●「ハイウェイサテライト」                                       | ● 「ハイウェイマップ <u>-</u>                                                          | 」●「表示しない」                                                                           |
| AUDIO ② CD/DVD () 名称でなす () 日本<br>の アジタルTV () 日本 () 日本 () 11 () 11 | 高速道マップ(都市内)<br>都市高速を走行時に表示              | (☞29ページ)<br>する地図を設定する。                              | ●「都市高マップ」                                           | ● 「ハイウェイマップ <u>_</u>                                                          | 」●「表示しない」                                                                           |
| AUDIOLOGIFT33 画面OFF (場例)(別の) ルートを対す                                                                                                    | <b>フロントワイド(ノースアップ)</b><br>ノースアップ時の現在地話  | 表示を設定する。                                            | ●「フロントワイド」<br>●「 <b>センター</b> 」                      | 進行方向の地図を広<br>自車マークを地図の                                                        | く表示します。<br>)中心に表示します。                                                               |
| 2 <u>ナビ設定</u> →<br>ナビ詳細設定 を選ぶ                                                                                                    | <b>フロントワイド(ヘディングアップ)</b><br>ヘディングアップ時の現 | 生地表示を設定する。                                          | ●「 <b>フロントワイド</b> 」<br>●「センター」                      | 進行方向の地図を広<br>自車マークを地図の                                                        | く表示します。<br>2中心に表示します。                                                               |
| <ul> <li>情報 AUDO設置 ナビ設定 初期設定 図5</li> <li>アビ基本設定 アビ第目設定 アビ第目設定 アビ第目設定 アビ第目設定 アンタース</li> <li>アビ案内音響 回転2/保存 データ再去</li> </ul>                                                                                                    | オートスケール<br>ルート案内状況に応じて<br>(☞77ページ)      | 也図の縮尺を自動で切り換えます。                                    | ●「す る」                                              | ルート上の分岐交差<br>の種類が変わったと<br>また、走行中の道路<br>が切り換わります。<br>・細街路(25 m)<br>・一般道路(100 m | 点や目的地に近づいたときや、走行中の道路<br>きに自動的に縮尺が切り換わります。<br>の種類が変わったときにも、下記の通り縮尺<br>)              |
| 3<br>地図表示設定 を選ぶ<br><sup>72</sup> (###数: 105                                                                                                    |                                         |                                                     |                                                     | <ul> <li>都市高速(400 m)</li> <li>都市間高速(800</li> </ul>                            | ,<br>)<br>m)                                                                        |
| 地図表示設定<br>  FFR 美印度定<br>  VICS設定<br>  システム設定                                                                                                    |                                         |                                                     | ●「 <b>案内地点のみ</b> 」<br>●「しない」                        | ルート上の分岐交差<br>縮尺が切り換わりま<br>自動的に縮尺は切り                                           | ≜点や目的地に近づいたときのみ、自動的に<br>∵す。<br>換わりません。(オートスケール解除)                                   |
| ▲ 設定したい項目を選ぶ                                                                                                    | 走行軌跡<br>自車が走行した軌跡を青い                    | (☞32ページ)<br>ハ点で表示する。                                | ●「 <b>表示する</b> 」<br>●「表示しない」                        | 走行軌跡が表示され<br>走行軌跡は表示され                                                        | ます。<br>ません。(消去されます。)                                                                |
| 地図表示設定1 (全2ページ) 図3<br>高速度が(結内的) ハイウェイサテライト<br>高速度が(結内内) 部内高マップ<br>70/97(1-77ヶブ) センター                                                                                                    | <b>抜け道</b><br>抜け道を表示する。(縮尺              | (☞32ページ)<br>: 10 m~400 m)                           | ●「 <b>表示する</b> 」<br>●「表示しない」                        | 抜け道 (緑色の線の)<br>抜け道は表示されま                                                      | 点滅) が表示されます。<br>せん。                                                                 |
| 100分(F(お/初が)) フレトワイド<br>オートスケール 業内地生のみ                                                                                                    | <b>スクロールモード</b><br>スクロール時の表示のしかたを設定する。  |                                                     | ● [2 D]<br>● [ <b>3 D</b> ]                         | 3 D表示時、スクロ・<br>3 D表示時、3 D表;                                                   | ールすると2D画面に切り換わります。<br>示のままスクロールできます。                                                |
| <ul> <li>▲ ▶ で次ページを表示</li> <li>▲ ▲ ● で次ページを表示</li> </ul>                                                                                                    | ランドマークカスタマイズ<br>地図上に表示される               | 登 録 ランドマークを登録する。                                    | <ul> <li>● 登録したい地点を表示<br/>させ、決定]を選ぶ。</li> </ul>     | ●登録を選ぶ。                                                                       | <ul> <li>リストから、ランドマークを選ぶ。</li> <li>→ランドマークが登録されます。</li> </ul>                       |
| <ul> <li>● (☞右表)</li> <li>■ ランドマークカスタマイズ</li> </ul>                                                                                                    | 企業ランドマークを<br>カスタマイズできます。                | 変 更 ランドマークを変更する。                                    | <ul> <li>●変更したいランドマークを<br/>選び、決定</li> </ul>         | ●変更を選ぶ。                                                                       | <ul> <li>リストから、ランドマークを選ぶ。</li> <li>→選んだランドマークに変更されます。</li> </ul>                    |
| <ul> <li>         ・ こついて         ・ 追加・変更したランドマークが     </li> </ul>                                                                                                    |                                         | <b>消 去</b> ランドマークを消去する。                             | <ul> <li>● 消去したいランドマークを<br/>選び、決定</li> </ul>        | ●消去を選ぶ。                                                                       | <ul> <li>● 確認を選ぶ。</li> <li>→選んだランドマークが消去されます。</li> </ul>                            |
| 表示されない場合は、ナビ基本<br>設定→ <u>ランドマークセレクト</u> から、<br>追加・変更したランドマーク                                                                                                    |                                         | 修正取消 地図の中心から半径約5 km<br>前後のランドマークを、お買<br>い上げ時の状態に戻す。 | <ul> <li>お買い上げ時の状態に戻したい付近の地図を表示させ、決定を選ぶ。</li> </ul> | ● 修正取消 を選ぶ。                                                                   | <ul> <li>●はいを選ぶ。</li> <li>→地図の中心から半径約5 km前後のランド<br/>マークを、お買い上げ時の状態に戻します。</li> </ul> |
| の未催を迭んで衣小させてく<br>ださい。(☞152ページ)                                                                                                    |                                         |                                                     | ( <b>太字</b> はお買い上げ時の設定                              | です。)                                                                          | ·                                                                                   |

○未住を送かてなかさせてください。(☞152ページ)
 「デパート、スーパー、カー用品」は、「おすすめ表示」を選ぶと表示されます。
 一部のランドマークは、消去

一部のランドマークは、消去しても地図上に表示されている場合があります。そのときは、再度消去してください。

| 探索案内設                                                         | 定                                                                                                    | 項目                                                                                                    | 設定                                                                        |
|---------------------------------------------------------------|----------------------------------------------------------------------------------------------------|----------------------------------------------------------------------------------------------------|---------------------------------------------------------------------------|
| 1<br>ツートップン<br>情報/設定                                          | ×ニューから、<br>]を選ぶ                                                                                                    | オートリルート (☞73ページ)<br>オートリルートする/しないを設定する。<br>● 通常は「する」に設定してください。                                                 | ●「 <b>す る</b> 」                                                           |
| AUDIO<br>CD/DVD<br>すがタルTV                                     | ● 名称ですす<br>一部の<br>電話番号ですす<br>● たて                                                                                                    |                                                                                                    | ●「す る」                                                                    |
| AUDIO & OFF # 3                                               | ● 自宅へ編る<br>● 「「「「「「」」」<br>● 「「」」<br>● 「」」<br>● 「」」<br>● 「」」<br>● 宅へ編る<br>● 「」<br>● 宅へ編る<br>● 「」<br>● 宅へ編る<br>● 「」<br>● 宅へ編る<br>● 「」<br>● 宅へ編る<br>● 「」<br>● 宅へ編る<br>● 「」<br>● で<br>● で<br>● で<br>● で<br>● で<br>● で<br>● で<br>● で | 細街路探索 ※ (☞72ページ)<br>細街路(幅3.3 m~5.5 m)を探索する/しないを設定します。                                                          | ●「 <b>す る</b> 」                                                           |
| <b>2</b><br>ナビ設定 –<br>ナビ詳細設                                   | →<br>定<br>を選ぶ                                                                                                    | <b>インテリジェントルート</b> <sup>※</sup> (☞70ページ)<br>インテリジェントルートを使う/使わないを設定します。                                         | ●「 <b>す る</b> 」                                                           |
| 情報 AUDIO設定                                                    | ナビ設定 初期設定 Ra                                                                                                    | 横付け探索 ※(☞72ページ)<br>経由地や目的地の前(進行方向左側)に横付けする/しないを設定する。                                                           | ●「 <b>す る</b> 」 経由地・目的地付近の道幅が広い場合(約13 m以上)横付け探索されます。<br>●「しない」横付け探索されません。 |
| ナビ基本設定<br>ナビ茶内音量                                              | 定 登録ポイント その他のデ-9<br>回読込/保存 データ消去                                                                                                    | <b>曜日時間規制</b> ※ (☞72ページ)<br>規制時間帯(月/曜日/時間)を考慮する/しないを設定する。                                                      | ●「 <b>す る</b> 」                                                           |
| 3 探索案内設                                                       | 定を選ぶ                                                                                                    | <b>高速優先レベル</b> (☞70ページ)<br>高速道優先で探索するとき、高速道路を優先する割合を設定する。                                                      | ●「高レベル」                                                                   |
|                                                               | 2時示部定<br>C S 設定<br>R テム設定                                                                                                    | 新旧ルート比較 (☞75ページ)<br>DRGS、曜日時間規制探索でルートが変わったときに、新旧ルート比較画面を表示する/しないを設定する。                                         | ●「 <b>す る</b> 」新旧ルート比較画面が表示されます。<br>●「しない」                                |
|                                                               | い項目を選ぶ                                                                                                    | <b>残距離表示</b> (☞33ページ)<br>目的地/経由地のどちらまでの残距離を表示するかを設定する。                                                         | ●「目的地」                                                                    |
| 探索・ <u>案内設定1 (全4 ~</u>                                        | ページ) 戻る<br>は まる                                                                                                    | <b>到着予想時刻</b> (1233ページ)                                                                                        | ●「自動」                                                                     |
| 法帯データパンク探索 細症は結果索                                             | <u>しない</u><br>する                                                                                                    | 到着予想時刻を算出する方法(自動/手動)を選ぶ。                                                                                       | ●「手 動」<br>・ 「 う 本 5 × 5 × 5 × 5 × 5 × 5 × 5 × 5 × 5 × 5                   |
| <ul> <li>インテリジェントルー</li> <li>横付け探索</li> <li>曜日時間規制</li> </ul> |                                                                                                    | ● 通常は   自動」に設定してください。                                                                                          | 高速道路/一般道路の平均<br>●「一般道路」 ● 平均車速を入力する。(調整範囲:10~180 km/h)<br>車速を入力してください。    |
| ▲ ▶ で次々                                                       | ページを表示                                                                                                    | 目的地方向直線<br>目的地方向直線を表示する/しないを設定する。                                                                              | ●「表示する」 地図画面で、目的地方向への直線が表示されます。<br>●「 <b>表示しない</b> 」目的地方向直線は表示されません。      |
| 5<br>( <sup>11</sup> 石表)                                      | 設定する                                                                                                    | <b>ルートスクロール</b> (☞75ページ)<br>ルートスクロールする/しないを設定する。                                                               | ●「す る」 ルート案内中、ルートに沿ってスクロールし、ルートを確認できます。<br>●「 <b>しない</b> 」 ルートスクロールされません。 |
|                                                               |                                                                                                    | (☞30ページ)<br>3Dハイウェイ分岐案内を表示する/しないを設定する。                                                                         | ●「 <b>表示する</b> 」 高速道路の分岐点で、3Dハイウェイ分岐案内が表示されます。<br>●「表示しない」                |
|                                                               |                                                                                                    | <b>ハイウェイ入口案内</b> (☞30ページ)<br>3Dハイウェイ入口案内を表示する/しないを設定する。                                                        | ●「 <b>表示する</b> 」都市高速の入口付近で3Dハイウェイ入口案内が表示されます。<br>●「表示しない」                 |
|                                                               |                                                                                                    | <ul> <li>ETC拡大図 (☞ 30ページ)</li> <li>ETC拡大図を表示する / しないを設定する。</li> <li>●別売のETC車載器使用時は、「表示する」に設定してください。</li> </ul> | ●「表示する」 料金所付近でETC拡大図が表示されます。<br>●「 <b>表示しない</b> 」 ETC拡大図は表示されません。         |
|                                                               |                                                                                                    |                                                                                                    | (十字けお買いとば時の設定です)                                                          |

※ルート案内中に設定を変更すると、自動的に用採案を行います。

(太子はの貝い上げ時の設定で9。)

| 探索案内設定(続き)                                                                                                    | (続き) 項目                                                                                                    |                                                                               |
|----------------------------------------------------------------------------------------------------|----------------------------------------------------------------------------------------------------|-------------------------------------------------------------------------------|
| 1 ツートップメニューから、<br>情報/設定 を選ぶ                                                                                                    | <b>ューから、</b><br><b>交差点拡大図</b> (☞30ページ)<br>交差点拡大図を表示する/しないを設定する。                                                                                                    | ● 「 <b>表示する</b> 」 交差点で、交差点拡大図が表示されます。<br>● 「表示しない」 交差点拡大図は表示されません。            |
|                                                                                                    | レーンガイド<br>3Dレーンガイドを表示する/しないを設定する。                                                                                                    | ●「 <b>表示する</b> 」 分岐する交差点で3Dレーンガイドが表示されます。<br>●「表示しない」 3Dレーンガイドは表示されません。       |
|                                                                                                    | ■ ###51377<br>■ ###51377<br>■ ###51377<br>■ ###51377<br>「面看板を表示する/しないを設定する。                                                                                                    | ●「 <b>表示する</b> 」一般道でのルート案内中、方面看板が表示されます。<br>●「表示しない」方面看板は表示されません。             |
|                                                                                                    | <b>レーン看板</b> (☞33ページ)<br>レーン看板を表示する/しないを設定する。                                                                                                    | ●「 <b>表示する</b> 」 一般道でのルート案内中、レーン看板が表示されます。<br>●「表示しない」 レーン看板は表示されません。         |
| <ul> <li>ナビ詳細設定  を選ぶ</li> <li>情報 AUDIONE (ナビ設定) 前期配定 (P3)</li> </ul>                                                                                                    | を選ぶ<br>ルートガイド (1833ページ)<br>ルートガイドを表示する/しないを設定する。                                                                                                    | ● 「表示する」 一般道でのルート案内中、ルートガイドが表示されます。<br>● 「 <b>表示しない</b> 」                     |
|                                                                                                    | <b>カーブ案内</b><br>カーブ案内する/しないを設定する。                                                                                                    | ●「 <b>す る</b> 」                                                               |
| 北線的音量     国業払/保存     データ預支       3     探索案内設定     を選ぶ                                                                                                    | Mg     Jobie 27-9月社       分岐名称案内       う岐名称案内する/しないを設定する。                                                                                                    | ●「 <b>す る</b> 」 分岐点までの距離と曲がる方向を音声案内するとき、交差点名<br>や高速道路の方面名なども案内されます。<br>●「しない」 |
| ナビ詳細設定 (取る)<br>475年年10年<br>保奈客内設定                                                                                                    | ■■■■■■■■■■■■■■■■■■■■■■■■■■■■■■■■■■■■                                                                                                    | ●「 <b>表示する</b> 」                                                              |
| <u>VICS設</u><br>システム設                                                                                                    | 音声案内 (☞78ページ)<br>音声案内する/しないを設定する。                                                                                                    | ●「 <b>案内する</b> 」事故多発地点手前の約300 m で音声案内されます。<br>●「案内しない」事故多発地点は音声案内されません。       |
| 北国本設定     北国林代小     その他のデタ       北田内自     国家山保府     ア-9日太       ア     日本     ア・9日太       ア     日本     ア・9日太       ア     日本     ア・9日太       ア     日本     ア・9日太       ア     日本     ア・9日太       ア     日本     ア・9日太       ア     日本     ア・9日太       ア     日本     日本       ア     日本     日本       日本     日本     日本       日本     日本     日本 </th <td>オーブ案内する/しないを設定する。         カーブ案内する/しないを設定する。         分岐名称案内         う岐名称案内する/しないを設定する。         事故多発地点         マーク表示 (marking 32 ページ)<br/>マークを表示する/しないを設定する。         音声案内 (marking 78 ページ)<br/>音声案内する/しないを設定する。</td> <td><ul> <li>「しない」</li></ul></td> | オーブ案内する/しないを設定する。         カーブ案内する/しないを設定する。         分岐名称案内         う岐名称案内する/しないを設定する。         事故多発地点         マーク表示 (marking 32 ページ)<br>マークを表示する/しないを設定する。         音声案内 (marking 78 ページ)<br>音声案内する/しないを設定する。 | <ul> <li>「しない」</li></ul>                                                      |

#### 設定したい項目を選ぶ 4

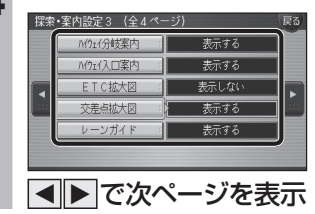

5 各項目を設定する

(☞右表)

(太字はお買い上げ時の設定です。)

| VICS設定                                                                                                    | 項目                                                              | 設定                                                                                                    |
|----------------------------------------------------------------------------------------------------|-----------------------------------------------------------------|----------------------------------------------------------------------------------------------------|
| 1 ツートップメニューから、<br>情報/設定を選ぶ                                                                                                    | <b>VICS経路探索</b> (☞70ページ)<br>VICS経路探索する/しないを設定する。                | ●「 <b>す る</b> 」                                                                                                    |
| ALDIO O CD/DVD<br>CD/DVD<br>つ アジタルTV<br>D HDDMUSIC                                                                                                    | <b>文字情報</b> (☞93ページ)<br>ビーコンで受信した文字情報を自動表示する時間を設定する。            | ●「表示する(10秒)」ビーコン文字情報が10秒間表示されます。<br>●「 <b>表示する(15秒)</b> 」ビーコン文字情報が15秒間表示されます。<br>●「表示する(20秒)」ビーコン文字情報が20秒間表示されます。<br>●「表示しない」ビーコン文字情報は自動表示されません。                                  |
| AUDIOEOFF36 画面OFF (##/展記) ルートを対す<br>2<br>ナビ設定 →<br>ナビ詳細設定 を選ぶ                                                                                                    | <b>図形情報</b> (☞93ページ)<br>ビーコンで受信した図形情報を自動表示する時間を設定する。            | <ul> <li>●「表示する(10秒)」 ビーコン図形情報が10秒間表示されます。</li> <li>●「表示する(15秒)」 ビーコン図形情報が15秒間表示されます。</li> <li>●「表示する(20秒)」 ビーコン図形情報が20秒間表示されます。</li> <li>●「表示しない」 ビーコン図形情報は自動表示されません。</li> </ul> |
| 荷報 AUDIO設式 ナビ設定 初議設定 反<br>オビンス たいの かっかい かっかい かっかい かっかい かっかい かっかい かっかい かっ                                                                                                    | 洗滞情報 (☞34ページ)<br>渋滞情報を受信したときに渋滞を示す矢印を地図上にどの<br>タイプで表示させるかを設定する。 | ●「渋滞・混雑・渋滞なし」 渋滞 (赤)、混雑 (橙)、渋滞なし (緑) の矢印が表示されます。<br>●「 <b>渋滞・混雑・不明</b> 」 渋滞 (赤)、混雑 (橙)、不明 (灰) の矢印が表示されます。<br>●「渋滞・混雑」                                                             |
| VICS設定 を選ぶ                                                                                                    | <b>事象・規制マーク</b> (☞35ページ)<br>事象・規制マークを表示する/しないを設定する。             | ●「 <b>表示する</b> 」事象 · 規制マークが地図上に表示されます。<br>●「表示しない」事象 · 規制マークは表示されません。                                                                                                    |
| <b>3</b><br>ナビ詳細設定 取る<br>地図表示設定                                                                                                    | <b>駐車場マーク</b> (☞34ページ)<br>駐車場マークを表示する/しないを設定する。                 | ●「 <b>表示する</b> 」                                                                                                    |
| 1日本での時代<br>VICS設定<br>システム設定                                                                                                    | VICS受信案内<br>VICS情報受信時の案内方法を設定する。                                | ●「音 声」「(例)FM多重でVICS情報を受信しました」と音声で案内されます。<br>●「 <b>ビープ音</b> 」ビープ音で案内します。<br>●「案内しない」VICS情報受信時の案内は行いません。                                                                            |
| 4<br>設定したい項目を選ぶ<br>VICS該1 (全24-3)                                                                                                    | <b>VICSオートスケール</b> (☞76ページ)<br>VICSオートスケール表示する/しないを設定する。        | <ul> <li>●「す る」 VICS音声案内時に、ルート前方の渋滞状況が表示されます。</li> <li>●「しない」 VICSオートスケール表示されません。</li> </ul>                                                                                      |
| ○         ○         ○         ○         ○         ○         ○         ○         ○         ○         ○         ○         ○         ○         ○         ○         ○         ○         ○         ○         ○         ○         ○         ○         ○         ○         ○         ○         ○         ○         ○         ○         ○         ○         ○         ○         ○         ○         ○         ○         ○         ○         ○         ○         ○         ○         ○         ○         ○         ○         ○         ○         ○         ○         ○         ○         ○         ○         ○         ○         ○         ○         ○         ○         ○         ○         ○         ○         ○         ○         ○         ○         ○         ○         ○         ○         ○         ○         ○         ○         ○         ○         ○         ○         ○         ○         ○         ○         ○         ○         ○         ○         ○         ○         ○         ○         ○         ○         ○         ○         ○         ○         ○         ○         ○         ○         ○ | <b>FMインフォメーション</b> (☞98ページ)<br>FMインフォメーションを自動表示する/しないを設定する。     | ●「 <b>自動表示する</b> 」 停車するとFMインフォメーションが自動表示されます。<br>●「自動表示しない」 FMインフォメーションは自動表示されません。                                                                                                |
| L#N/2-1 表示する     L#N/2-1 表示する     L N/2-5 表示                                                                                                    | <b>ネット選局</b> (☞95ページ)<br>受信状態によって放送局を自動的に切り換える。                 | ●「 <b>す る</b> 」                                                                                                    |
| 5 各項目を設定する<br>( <sup>138</sup> 右表)                                                                                                    |                                                                 | ( <b>太字</b> はお買い上げ時の設定です。)                                                                                                    |

| シ | ステム設定                                                                                                    | 項目                                                                                                    | 2011年1月1日日日日日日日日日日日日日日日日日日日日日日日日日日日日日日日日日                                                                        |
|---|----------------------------------------------------------------------------------------------------|----------------------------------------------------------------------------------------------------|----------------------------------------------------------------------------------------------------|
| 1 | ツートップメニューから、<br>【情報/設定】を選ぶ                                                                                                    | <b>ナビミュート</b><br>ナビゲーションの音声案内時のオーディオの音声を設定する。                                                                                                   | ●「 <b>フルミュート</b> 」 オーディオの音声が消音されます。<br>●「ハーフミュート」 オーディオの音声が約7ステップ下がります。<br>●「しない」 ナビミュートされません。                   |
|   | AUDIO © CD/DVD<br>4 500<br>5 7595ルTV<br>日日のMUSIC<br>AUDIO 201753<br>AUDIO 201753<br>本称です<br>5 7595ルTV<br>日日の小田<br>日日の小田<br>日日の<br>日日の<br>日日の<br>日日の<br>日日の<br>日日の<br>日日の<br>日日 | <b>トークバック</b><br>トークバック*する/しないを設定する。<br>※ルート案内・VICS音声案内以外の音声 (「周辺施設検索を開始し<br>ます」など) のことです。                                                      | ●「 <b>す る</b> 」 トークバックされます。<br>●「しない」 トークバックされません。                                                               |
| 2 | <u>ナビ設定</u> →                                                                                                    | <b>ETCカード未挿入警告</b><br>ETCカード未挿入警告をする/しないを設定する。                                                                                                  | ●「 <b>す る</b> 」                                                                                                  |
|   |                                                                                                    | <b>車速補正係数</b><br>車速補正係数を、自動または手動に設定する。                                                                                                    | ●「 <b>自動</b> 」 車速パルスをもとに、車速補正係数が自動的に補正されます。<br>通常は「自動」に設定してください。                                                 |
|   | ઽ ૨૨૨ 🖌 📲                                                                                                    |                                                                                                    | ●「手動」       ●車速補正係数を入力する。                                                                                        |
|   | +と基本設計<br>+と基本設計<br>+と基本設計<br>+と基本設計<br>・<br>-<br>・<br>-<br>・<br>-<br>-<br>-<br>-<br>-<br>-<br>-<br>-<br>-<br>-<br>-<br>-<br>-                                                                                                    | <b>車速パルス検出レベル</b><br>車速パルス検出レベルを、「標準」または「低レベル」に設定する。                                                                                            | ●「 <b>標 準</b> 」通常は「標準」に設定してください。<br>●「低レベル」「標準」では車速パルスが検出できないときに設定します。<br>(お買い上げの販売店にご相談ください。)                   |
| 3 | システム設定     を選ぶ       ナビ詳細設定     R3       地図表示設定     現成者の設定       「現成者の設定     1000000000000000000000000000000000000                                                                                                    | <ul> <li>タッチパネル調整</li> <li>タッチパネルで項目をうまく選べない場合に調整する。</li> <li>● 通常、この操作は必要ありません。</li> <li>● タッチパネル調整時のメニュー操作は、リモコンで行うことを<br/>お奨めします。</li> </ul> | 画面上の「+」印を順にタッチ<br>する(4カ所)  「設定を変更しています。電源を切らないでください。」と表示<br>されている間(設定保存中)は、電源を切らないでください。<br>設定が正常に保存されない場合があります。 |
| 4 | 設定したい項目を選ぶ<br><sup>2774歳1</sup> (#2 <sup>4-5)</sup>                                                                                                    | <ul> <li>●「+」印を正確にタッチしてください。正確にタッチしないと、<br/>タッチパネルで項目をうまく選べなくなる場合があります。</li> </ul>                                                              | <ul> <li>● 左下から順に、四隅に「+」</li> <li>印が表示されます。</li> </ul>                                                           |
|   | ナビミュート     フルミュート       トークバック     する       ET(カード未現入警告)     する                                                                                                    | <b>各種設定リセット</b><br>ナビ設定/DVD設定/AUDIO設定/初期設定がお買い上げ時                                                                                               | ●「設定をリセットする」  ● はい」を選ぶ。                                                                                          |
| _ | <ul> <li>で次ページを表示</li> <li>冬頃日を設定する</li> </ul>                                                                                                    | の状態に戻ります。<br>ただし、下記の設定はお買い上げ時の状態には戻りません。<br>●取付角度 ●ランドマークカスタマイズ<br>●車速補正係数 ●車速パルス検出レベル                                                          | ●「前の画面に戻る」<br>→システム設定画面に戻ります。                                                                                    |
| 5 | <b>台項日で設たりる</b><br>(☞右表)                                                                                                    | <ul> <li>● タッチパネル調整</li> <li>十分確認のうえ、行ってください。</li> </ul>                                                                                        |                                                                                                    |
|   |                                                                                                    | システムの初期化     本機がお買い上げ時の状態に戻ります。     下記の情報が消去されます。     ● 登録ポイント ● ルート設定メモリー                                                                      | ●「初期化する」    ● はい」を選ぶ。                                                                                            |
|   |                                                                                                    | <ul> <li>●走行軌跡メモリー●ドライブルート</li> <li>●音楽データ●静止画データ</li> <li>●全ての設定内容</li> <li>初期化により消去されたデータはもとに戻せません。</li> </ul>                                | ●「前の画面に戻る」<br>→システム設定画面に戻ります。                                                                                    |
|   |                                                                                                    | 十分確認のうえ、行ってください。                                                                                                    |                                                                                                    |

(**太字**はお買い上げ時の設定です。)

| サラウンド効果                                                                                                    | サラウンド効果                                                                                                    |                                 | 設定                                                                                                    |
|----------------------------------------------------------------------------------------------------|----------------------------------------------------------------------------------------------------|---------------------------------|----------------------------------------------------------------------------------------------------|
| 1 ツートップメニューから、<br>情報/設定 を選ぶ<br><sup>AUDOO</sup> CD/DVD<br>「すジタルTV 」 「日宅へ返る<br>AUDOCCOFFEE 国OFF (新生)EEE 」 A | SRS CS Auto<br>■ SRS CS Autoとは<br>Circle Surroundデコーダーによる車載<br>用に特化したサラウンドシステムです。<br>また、センタースピーカーやサブウー<br>ファーを使用せずに、5.1 chに相当する<br>音場を再現できます。 | 確認<br>(SRS CS Autoが<br>ONの場合のみ) | ・調整範囲         感覚的に、耳の高さから音が聞こえるように調整できます。       フロント       0 ~5~10         リ       ヤ       0 ~5~10         リ       ヤ       0 ~5~10         リ       ヤ       0 ~5~10         リ       ヤ       0 ~5~10         リ       ヤ       0 ~5~10         リ       ヤ       0 ~5~10         リ       ヤ       0 ~5~10 |
| 2<br>AUDIO設定→<br>サラウンド効果を<br>選ぶ<br>「 * (AUDIO設定)+E設定 研練定 №                                                 | ● リヤスピーカーを接続している場合<br>(4 ch、4.1 ch)のみ有効です。                                                                                                    |                                 | TruBass       ● 調整範囲         低音の強さを、スピーカーごとに設定できます。       フロント 0~4~10         サブウーファーを使用しない場合も、サブウーファー使用時に       リヤ 0~4~10         迫る重低音を楽しめます。       サブウーファーを使用すると、より迫力のある重低音が楽しめます。)                                                                                                    |
| 3         サラウンド効果を選ぶ           サラウンド効果を選ぶ         (2)           (2)         (2)           (2)         (2)  |                                                                                                    |                                 | <ul> <li>Mix to Rear</li> <li>フロントチャンネルにセリフとBGM、リヤチャンネルに効果音などが収録されているDVDなどの再生時、後席ではセリフが聞き取りにくい場合があります。</li> <li>Mix to Rearを設定すると、リヤスピーカーにフロントチャンネルの成分(セリフなど)もあわせて出力されるので、サラウンドの臨場感を保ったまま、後席でもセリフなどを聞きやすくでき</li> </ul>                                                                             |
| 1588 CS Auto     15992/1980/F       (明するサラウンド効果を設定できます。       4       各項目を設定する<br>(p3 <sup>c</sup> 右表)     |                                                                                                    |                                 | ます。<br><b>スピーカーサイズ</b><br>接続したスピーカーの大きさに応じて設定してください。<br>・スピーカーサイズの設定を変更すると、変更したスピーカーに<br>対するTruBassの設定値が、お買い上げ時の設定に戻ります。<br><b>フロント</b><br>・「16 cm未満」<br>「 <b>16 cm以上</b> 」を選ぶ<br><b>リヤ</b><br>・「16 cm未満」<br>「16 cm未満」                                                                             |
| <ul> <li>お知らせ</li> <li>・お買い上げ時は、「サラ<br/>ウンド効果OFF」に設定<br/>されています。</li> </ul>                                | <b>Space Setting</b><br>7つの音場が選べます。                                                                                                    |                                 | <ul> <li>●「CLUB」</li></ul>                                                                                                    |
| <ul> <li>SRS CS Auto、Space<br/>Settingは、同時に選べま<br/>せん。</li> </ul>                                          | <b>サラウンド効果OFF</b><br>サラウンド効果がOFFになります。                                                                                                    |                                 |                                                                                                    |

(**太字**はお買い上げ時の設定です。)

| 音質を設定する                                                                                                    |                                                                                                 | 項目                                                                                                    |                                                           | 設定                                                                                                    |
|----------------------------------------------------------------------------------------------------|-------------------------------------------------------------------------------------------------|----------------------------------------------------------------------------------------------------|-----------------------------------------------------------|----------------------------------------------------------------------------------------------------|
| 1<br>ツートップメニューから、<br>情報/設定 を選ぶ<br>で CD/DVD の 名称です ()<br>の 名称です ()<br>で ()<br>で () | <b>バランス/フェーダー</b><br>左右(バランス)、<br>前後(フェーダー)<br>の出力レベルを調<br>整します。                                | 確認を選ぶ<br>(SRS CS AutoがC                                                                                              | Nの場合のみ)                                                   | バランス/フェーダーを調整する<br>● 調整範囲 : <b>バランス (左右)</b> LEFT:15~ <b>CENTER</b> ~ RIGHT:15<br>フェーダー(前後) FRONT:15~ <b>CENTER</b> ~ REAR:15                                                                                                    |
|                                                                                                    | パラメトリックイコライザー                                                                                   | 確認を選ぶ<br>(SRS CS Autoが<br>ONの場合のみ)                                                                                   | <b>レベル調整</b><br>各帯域のレベルを調<br>整する。                         | 周波数帯域ごとのレベルを調整する。<br>● 調整範囲:-10 dB ~+10 dB                                                                                                    |
| 12第4日       国家区保留、デ-9時ま         3       SRS CS Autoが設定<br>されている場合のみ         確認を選ぶ         パラジスノウェーダー<br>(KTITE)                                                                                                    |                                                                                                 |                                                                                                    | <b>中心周波数</b><br>効果<br>中心周波数(ピーク<br>の周波数帯域)およ<br>び効果を設定する。 | 中心周波数     調整したい周波数帯域<br>(BAND1~BAND7)<br>を選ぶ     中心周波数/効果を調整する       ビーク周波数とその効果を認定します。                                                                                                    |
| サラウンド効果が「SS 55 Anto JE<br>なっています、この認識は、サラウンド<br>の認定を「SS 05 Anto J LUNEでき<br>と効果があります。         4         各項目を設定する<br>(いず右表)                                                                                                    | お買い上げ時の語                                                                                        | 安定                                                                                                    |                                                           | <ul> <li>■中心周波数</li> <li>レベル補正の中心となる周波数を設定します。</li> <li>例:中心周波数を120 Hz、レベルを+4 dB<br/>に設定すると、120 Hzの帯域で+4 dB<br/>補正されます。</li> <li>■効果</li> <li>レベルの変わりかたを設定します。</li> <li>Narrow:中心周波数付近で大きくレベルが<br/>変わります。</li> <li>Normal:NarrowとWideの中間です。</li> </ul> |
| <ul> <li>お知らせ</li> <li>SRS CS Auto設定時は、<br/>バランス/フェーダーおよ<br/>びパラメトリックイコラ<br/>イザーを調整しても、効果<br/>がありません。</li> </ul>                                                                                                    | BAND 中心周波数<br>1 80 Hz<br>2 140 Hz<br>3 270 Hz<br>4 550 Hz<br>5 1.2 kHz<br>6 6.4 kHz<br>7 12 kHz | レベル 効果<br>+6 dB Normal<br>+4 dB Normal<br>+1 dB Normal<br>-2 dB Normal<br>+1 dB Normal<br>+5 dB Wide<br>+4 dB Normal |                                                           | Wide :緩やかにレベルが変わります。<br>120 Hz 140 Hz<br>+4 dB<br>0 dB<br><br>Normal<br>Wide :緩やかにレベルが変わります。                                                                                                    |
| <ul> <li>パラメトリックイコライ<br/>ザーの効果は、ナビゲー<br/>ション時の音声にも有効<br/>です。</li> </ul>                                                                                                    |                                                                                                 |                                                                                                    |                                                           | ( <b>太字</b> はお買い上げ時の設定です。)                                                                                                    |

音声/映像の設定を変える

| AUDIO詳細設定                                                                                                    | 項目                                                                         |                                                                                                    | 設定                                                                                                    |
|----------------------------------------------------------------------------------------------------|----------------------------------------------------------------------------|----------------------------------------------------------------------------------------------------|----------------------------------------------------------------------------------------------------|
| 1<br>ツートップメニューから、<br>情報/設定 を選ぶ<br><sup>2000</sup> <sup>CD/DVD</sup> <i>(回)</i> 名称でまず <sup>2005</sup>                                                                                                    | スピーカー設定         スピーカー出力レ           各スピーカーの         レベルを調整す                 | <ul> <li>(SRS CS Autoが<br/>ONの場合のみ)</li> </ul>                                                        | 各スピーカーの出力レベルを調整する。<br>● 調整範囲 : - 12 dB~±0 dB~+ 12 dB<br>● テスト信号(「ザー」という音)が最も小さく聞こえるスピーカーを基準にして、他のスピーカー<br>が同じ音量に聞こえるように調整してください。     |
|                                                                                                    | スピーカーディ<br>基準点から各ス<br>カーまでの距離<br>定する。                                      | <ul> <li> <b>/ (確認)を選ぶ</b> </li> <li> <sup>2</sup>         (SRS CS Autoが<br/>ONの場合のみ)     </li> </ul> | <ul> <li>各スピーカーの距離を入力する。</li> <li>● 調整範囲: 0 cm~500 cm</li> <li>● 距離を設定すると、基準点</li> <li>から最も離れたスピーカー</li> <li>に 会わせて、他のスピー</li> </ul> |
| AUDIO詳細設定 を選ぶ     「報 (AUDIO限定) ナビ設定 (現版)     「第1000000000000000000000000000000000                                                                                                    |                                                                            | 山下座羽た深ぶ                                                                                               | カーの音声出力タイミング<br>を遅らせます。<br>(10 cmあたり約0.3 ms)                                                                                         |
| 111     111     111     111     111     111     111     111     111     111     111     111     111     111     111     111     111     111     111     111     111     111     111     111     111     111     111     111     111     111     111     111     111     111     111     111     111     111     111     111     111     111     111     111     111     111     111     111     111     111     111     111     111     111     111     111     111     111     111     111     111     111     111     111     111     111     111     111     111     111     111     111     111     111     111     111     111     111     111     111     111     111     111     111     111     111     111     111     111     111     111     111     111     111     111     111     111     111     111     111     111     111     111     111     111     111     111     111     111     111     111     111     111     111     111     111     111     111     111     111< | サブウーファー<br>サブウーファー<br>時、サブウーフ<br>から出力する音<br>最大何Hzまで<br>るかを設定しま<br>(カットオフ周波 | <u>17</u> 」<br>(SRS CS Autoが<br>P - ONの場合のみ)<br>声を<br>こす<br>す。<br>数)                                  | <ul> <li>■ 調整範囲: 60 Hz~120 Hz~200 Hz</li> <li>● サブウーファー側に同様の設定がある場合は、サブウーファー側の設定を最大(最も高い周波数)にしてください。</li> </ul>                      |
| 4<br>各項目を設定・確認<br>する(mapping)                                                                                                    | AUDIOシステム設定         ルート案内・拡大図           ルート案内・拡力         設定する。             | <b>1込</b><br>図割り込みする/しないを                                                                             | <ul> <li>●「する」</li></ul>                                                                                                    |
| (お知らせ)                                                                                                    | HDD MUSIC<br>CDダイレクト録音<br>画面 OFF<br>画面 OFF                                 | 着」(☞125ページ)<br>する/しないを設定する。                                                                           | <ul> <li>● 「オート」</li></ul>                                                                                                    |
| ● SRS CS Auto設定時は、<br>スピーカー出力レベル、<br>スピーカーディレイおよ                                                                                                    | 画面OFFICULZ<br>時計表示<br>オーディオ画面<br>しないを設定す                                   | <u>このい思せ就たりる。</u><br>で現在時刻を表示する/<br>る。                                                                | ●「 <b>地図のみで表示する</b> 」 地図画面でのみ現在時刻を表示します。<br>●「地図/オーディオで表示する」… 地図画面とオーディオ画面で現在時刻を表示します。                                               |
| 調整しても効果がありま                                                                                                    | · · ·                                                                      |                                                                                                    | ( <b>太字</b> はお買い上げ時の設定です。)                                                                                                    |

せん。

| 設定メニュー                                                                                                    | 項目                                                                                                    | 設定                                                                                                    |                      |
|----------------------------------------------------------------------------------------------------|----------------------------------------------------------------------------------------------------|----------------------------------------------------------------------------------------------------|----------------------|
| <b>1</b> 画面がTV/DVD(VCD)/<br>外部入力のときに、                                                                                                    | <b>DVDメニュー</b> (DVD再生時のみ設定可)<br>トップメニューが表示されます。                                                                                                    | <ul> <li>トップメニューを操作する。</li> <li>(ディスクの取扱説明書をご覧ください。)</li> </ul>                                                                                                    |                      |
| 回回の一部をタッテして<br>タッチキーを表示させ、<br><b>設定メニュー</b> を選ぶ                                                                                                    | <b>DVDタイトル</b> (DVD再生時のみ設定可)<br>タイトルメニューが表示されます。                                                                                                    | ● タイトルメニューを操作する。<br>(ディスクの取扱説明書をご覧ください。)                                                                                                    |                      |
| または画面が<br>デジタルTVのときに、<br>デジタルTVメニューから                                                                                                    | <b>アスペクト切換</b><br>● 営利目的、または公衆に視聴させることを目的として画面の                                                                                                    | ●「 <b>ノーマル</b> 」<br>○ ○ ○ 通常の4:3(横:縦)の画面。<br>左右が黒くなります。<br>●「フル」○ ○ 全体を横方向に伸ばした画面。                                                                                                    | <mark>終了</mark> を選ぶ。 |
| 映像調整<br>を<br>ま<br>な<br>ま<br>で<br>ま<br>で<br>ま<br>で<br>ま<br>で<br>ま<br>で<br>ま<br>で<br>ま<br>で<br>ま<br>で<br>ま<br>で<br>ま<br>で<br>ま<br>で<br>ま<br>で<br>ま<br>で<br>ま<br>で<br>も<br>で<br>ま<br>で<br>も<br>で<br>ま<br>で<br>も<br>で<br>も<br>で<br>ま<br>で<br>も<br>で<br>ま<br>で<br>も<br>で<br>ま<br>で<br>も<br>で<br>も<br>で<br>ま<br>で<br>も<br>で<br>も<br>で<br>も<br>で<br>ま<br>で<br>も<br>で<br>も<br>で<br>こ<br>た<br>こ<br>で<br>ち<br>で<br>こ<br>で<br>ち<br>で<br>こ<br>た<br>こ<br>で<br>ち<br>で<br>こ<br>で<br>う<br>で<br>う<br>で<br>う<br>で<br>う<br>で<br>う<br>で<br>う<br>で<br>う<br>で<br>う<br>で<br>う<br>で<br>う<br>で<br>う<br>で<br>う<br>で<br>う<br>で<br>う<br>で<br>う<br>で<br>う<br>で<br>う<br>で<br>う<br>で<br>う<br>で<br>う<br>で<br>う<br>で<br>う<br>で<br>う<br>で<br>う<br>で<br>う<br>で<br>う<br>で<br>で<br>つ<br>で<br>う<br>で<br>つ<br>こ<br>ち<br>つ<br>こ<br>ち<br>つ<br>こ<br>つ<br>こ<br>ち<br>つ<br>こ<br>こ<br>つ<br>こ<br>つ<br>こ<br>つ<br>こ<br>つ<br>こ<br>つ<br>こ<br>つ<br>こ<br>つ<br>こ<br>つ<br>こ<br>つ<br>こ<br>つ<br>こ<br>つ<br>こ<br>つ<br>こ<br>つ<br>こ<br>つ<br>こ<br>つ<br>こ<br>つ<br>こ<br>つ<br>こ<br>つ<br>こ<br>つ<br>こ<br>つ<br>こ<br>つ<br>こ<br>つ<br>つ<br>つ<br>こ<br>つ<br>つ<br>つ<br>つ<br>つ<br>つ<br>つ<br>つ<br>つ<br>つ<br>つ<br>つ<br>つ                                                                                                    | <ul> <li>圧縮・引き伸ばしなどを行うと、著作権法上で保護されている著作者の権利を侵害する恐れがあります。</li> <li>ワイドでない通常(4:3)の映像をフル・ズーム・ジャストなどで画面いっぱいに拡大すると、周辺の画像が一部見えなくなったり変形したりします。制作者の意図を尊重したオリジナル映像は、ノーマルでご覧ください。</li> </ul> | <ul> <li> <ul> <li>                 どの位置も伸ばす比率は同じです。             </li> <li>                 「ズーム」                 ノーマル画面の比率のまま、左右に合わせて伸                 ばした画面。上下が少しカットされます。                 </li> <li>                 「ジャスト」</li></ul></li></ul> |                      |
| (例:DVD)<br>2 設定したい項目を選ぶ                                                                                                    | <ul> <li>アスペクト切換を行うと、画面に表示される時計やタッチキー<br/>などのサイズが、切り換えたアスペクトに合わせて変わります。</li> <li>明スキ設定</li> <li>※ 「+」明るくなる</li> </ul>                                                              | <ul> <li>● 明るさを調整する</li> </ul>                                                                                                    | <b>ぬて</b> を選ぶ        |
|                                                                                                    | 「一」暗くなる                                                                                                    | 調整範囲:-15~ <b>±0</b> ~+15                                                                                                    | で」で思い。               |
| DVD7-a-         些例を設定           DVD74トル         色あい設定           アスペクト切除         D/07/18定           明るさ設定         DVD3数定                                                                                                    | <b>色の濃さ設定</b> ※ 「+」色が濃くなる<br>「-」色が薄くなる                                                                                                    | <ul> <li>● 色の濃さを調整する</li> <li>調整範囲: -15~±0~+15</li> </ul>                                                                                                    | <mark>終了</mark> を選ぶ。 |
| <ul> <li>約10秒間何も操作しないと、メニューは消</li> </ul>                                                                                                    | <b>色あい設定</b> ※ 「+」赤色が強くなる<br>「-」緑色が強くなる                                                                                                    | <ul> <li>● 色あいを調整する</li> <li>調整範囲:-15~±0~+15</li> </ul>                                                                                                    | <mark>終了</mark> を選ぶ。 |
| 3<br>(11)<br>3<br>(11)<br>(11) | コントラスト設定         *         「+」白と黒の差がはっきりする           「ー」白と黒の差が小さくなる                                                                                                    | ● コントラストを調整する<br>調整範囲:-15~ <b>±0</b> ~+15                                                                                                    | <mark>終了</mark> を選ぶ。 |
| <ul> <li>※ TV/DVD(VCD)/デジタルTV/</li> <li>外部入力の画質が調整できます。この調整で、ナビ</li> </ul>                                                                                                    | DVD設定         表示モード           (DVD再生時のみ設定可)         ワイドサイズのDVD再生時の映<br>像サイズを設定する。                                                                                                  | ●「 <b>ワイド</b> 」<br>●「レターボックス」<br>●「パン&スキャン」                                                                                                    |                      |
| ゲーションの画質は変わり<br>ません。<br>(お知らせ)                                                                                                    | 音声言語       音声言語を設定する。                                                                                                    | <ul> <li>●「日本語」</li> <li>●「英語」</li> <li>●「中国語」</li> <li>日本語、英語、中国語(音声言語/字幕言言が収録されている場合は、タッチキーさい。(☞119ページ)</li> </ul>                                                                                                    | 語のみ) 以外の<br>ーで選んでくだ  |
| <ul> <li>表示される設定メニューの項目は、オーディオ画面によって異なります。</li> </ul>                                                                                                    | <b>字幕言語</b><br>字幕言語を設定する。                                                                                                    | ●「 <b>日本語</b> 」<br>●「英 語」<br>●「中国語」                                                                                                    |                      |
| ■DR COMPについて<br>(ダイナミックレンジコンプレッション)                                                                                                    | <b>メニュー言語</b><br>メニュー言語を設定する。                                                                                                    | ●「 <b>日本語</b> 」<br>●「英 語」<br>●「英 語」                                                                                                    |                      |
| ノイズに埋もれてしまわな<br>い最小音と音割れしない最<br>大音との音量差を圧縮する<br>機能です。<br>小さい音声が大音量の効果                                                                                                    | DR COMP<br>ダイナミックレンジの圧縮率を<br>設定する。<br>(ドルビーデジタル再生時のみ)                                                                                                    | <ul> <li>●「MINIMUM」</li></ul>                                                                                                    | ド<br>するモード           |
| 音などで消えてしまわない<br>ように設定できます。                                                                                                    | <u>拡大図割込み連動</u><br>拡大図割込み連動する/しないを<br>設定する。                                                                                                    | <ul> <li>●「連動する」ルート案内・拡大図割込(☞168ページ)に連動して、</li> <li>DVDが一時停止され、拡大図消去後、続きから再生され</li> <li>●「連動しない」 拡大図割込み連動されません。</li> </ul>                                                                                                    | 拡大図表示中に<br>れます。      |

音声/映像の設定を変える

設定

(**太字**はお買い上げ時の設定です。)